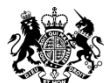

Ministry of Housing, Communities & Local Government

# Database of rogue landlords and property agents

Quick Start Guide for Local Housing Authorities

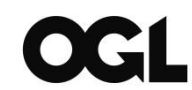

© Crown copyright, 2018

Copyright in the typographical arrangement rests with the Crown.

You may re-use this information (not including logos) free of charge in any format or medium, under the terms of the Open Government Licence. To view this licence go to: <u>http://www.nationalarchives.gov.uk/doc/open-government-licence/version/3/</u> or write to the Information Policy Team, The National Archives, Kew, London TW9 4DU, or email: <u>psi@nationalarchives.gsi.gov.uk</u>.

This document/publication is also available on our website at www.gov.uk/mhclg

If you have any enquiries regarding this document/publication, complete the form at <a href="http://forms.communities.gov.uk/">http://forms.communities.gov.uk/</a> or write to us at:

Ministry of Housing, Communities and Local Government Fry Building 2 Marsham Street London SW1P 4DF Telephone: 030 3444 0000

For all our latest news and updates follow us on Twitter: https://twitter.com/MHCLG

April 2018

ISBN: 978-1-4098-5231-5

Rogue Landlords Database – Quick Start Guide

| 1. Getting started                                                                                                    | Go to: <u>https://delta.communities.gov.uk/login</u>                                                                                                    |
|----------------------------------------------------------------------------------------------------|----------------------------------------------------------------------------------------------------|
| Login         To find out more about DELTA and how to obtain a user account please click here         User Name:                                 |                                                                                                    |
| 2. To make an entry Once you have logged on to DELTA, at the welcome screen, select: "Submissions" And then select: "Collection requests"        | Conception         Submissions         Conception         Conception         Concep |
| Availability<br>dateSubmission<br>deadlineatusActionsJan 01, 2017Dec 31,<br>2050I<br>VeMore +<br>Provide data                                    | You should see "Rogue Landlords" under the list of collection requests you have been given permission to access.<br>Under the " <b>Actions</b> " heading select " <b>More</b> " and choose the option " <b>Provide data</b> " to access the data entry form.                                                                                                    |
| 3 Data collection form                                                                                                    | Individual / Organisation details                                                                                                    |
| The data collection form consists of three core elements:                                                                                        | Conservery states add minitizer     Kindleduel / Organization     Kindleduel / Organization     Kindleduel / Organization     Kindleduel / Organization     Kindleduel / Organization     Kindleduel / Organization     Kindleduel / Organization     Kindleduel / Organization     Kindleduel / Organization     Kindleduel / Organization                                                                                                    |
| a) Individual/Organisation details<br>Use this part of the form to record the personal<br>details of the person about whom the entry<br>relates. | Person details                                                                                                    |
| b) Housing owned, let or managed<br>Use this part of the form to record information<br>about landlords' and agents' properties.                  | Image: Transformer     Image: Transformer       Image: Transformer     Image: Transformer       Image: Transformer     Image: Transformer       Add Anather     Housing owned, let or managed       Property: II     * Transformer                                                                                                    |
| c) Offences<br>This part of the form is used to specify the<br>reason for making the entry.                                                      | County * Property Pastande                                                                                                    |
| There are three options to choose from:<br>1) Banning order                                                                                      | Add Anather<br>Offences                                                                                                    |
| 2) Banning order offence<br>3) 2 or more civil penalties                                                                                         | X Case Automy area Passes select:  X Date for removal ddi imm/gyys  X Basson for entryp                                                                                                    |

Rogue Landlords Database - Quick Start Guide

# 4. Viewing entries

#### Data store Download CSV Q Search Coll. Title Updated by Action Status tso-data-<u>rogue-</u> landlords-dblandlords-db-TSO Feb 06, 2018 More provider@ ilinator.co data <u>aue-</u>rogue-<u>dlords-db-</u>landlords-db- TSO provider@rld Dec 13, 2017 submitted b.co.uk More collectio

## Log on to DELTA Select: "**Submissions"** Select: "**Data store**"

Under the "Action" heading, select "More" and "View form".

| <u>Title</u>                          | <u>Coll.</u><br>instance              | Submitted<br>by v | Updated by                               | Date<br>updated | Status Action                                    |
|---------------------------------------|---------------------------------------|-------------------|------------------------------------------|-----------------|--------------------------------------------------|
| rogue-<br>landlords-db-<br>collection | rogue-<br>landlords-db-<br>collection | TSO               | tso-data-<br>provider@ma<br>ilinator.com | Feb 06, 201     | saved <u>More</u>                                |
| rogue-<br>landlords-db-<br>collection | rogue-<br>landlords-db-<br>collection | TSO               | data-<br>provider@rld<br>b.co.uk         | Dec 13, 2017    | sub <u>Clone and create</u><br><u>new record</u> |

### Data store Download CSV Show filters Search Q <u>Coll.</u> instance Date updated v Status Title Updated by Action rogue-landlords-db-collection Leeds Feb 15, 2018 More rds-db-View form <u>igue-</u> odlo<u>rds-db-</u> landlords-db- Leeds Feb 14, 2018 Clone and create

5. Editing and deleting entries

Go to the Data store page. Under the "Action" heading, select "More" and either "Remove" or "Edit form".

# 6. Searching for entries

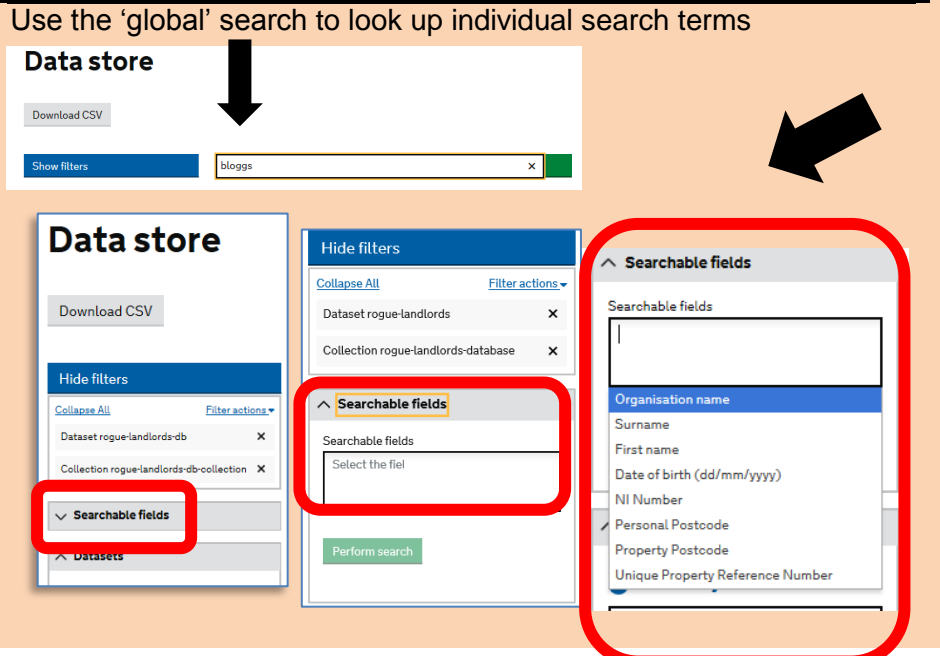

Access the bespoke searchable fields to help find entries in the database by doing the following:

a) Go to the "Submissions" page
b) Select "Collection requests"
c) Under the "Actions" heading
select "More" and
d) choose the option "See
submission"
This will call up the Data store
page and show the configured
searchable fields.

Select the arrow on the Searchable fields bar... and click in the Searchable fields box to call up the list of fields to search.

# 7. Where to get help

- The application is a website. If you cannot access it, please check your local network for problems in the first instance.
- If you want more advice on completing an entry please consult the full user guide.
- If you need assistance with logging on and navigating the DELTA system, contact the DELTA Helpdesk on <u>DELTA@tso.co.uk</u> or call 0333 202 5084. The DELTA Helpdesk will be available from 9am to 5.30pm Monday to Friday (excluding Bank Holidays).